# **CPU Board**

**Upgrade Procedure** 

# for CPU Board Upgrade Kit PN 22292000

# **Overview**

### Purpose

This procedure details how to upgrade the computer in your MAX Series or DS Series dispense system from CPU board PN 2025-0064 to CPU board PN 2025-0121.

### Safety notices

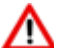

Only qualified maintenance or technical personnel fully aware of all safety precautions should perform this procedure.

**IMPORTANT:** Follow all instructions in the order listed.

### **Requirements**

#### Software required

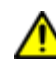

Implementation of this procedure requires the dispense system to operate with FLOware<sup>®</sup>Software version 2.9.3 or later.

#### **Parts required**

CPU board upgrade kit PN 22292000 includes:

| CPU board                          | PN 2025-0121 |
|------------------------------------|--------------|
| network interface card             | PN 2025-0120 |
| CPU board Upgrade Procedure        | PN 22240102  |
| CMOS Setup Procedure for 2025-0121 | PN 22240103  |

#### **Tools required**

- Phillips screwdriver ٠
- Size 2 hex key or 5/64 hex key
- wire snips

### Content

- 1 Replace CPU board (pg 2)
- 2 Install and setup network interface card (pg 5)
- 3 Set CMOS parameters (pg 6)
- 4 Update configuration settings (pg 7)
- References (pg 8)

# 1 - Replace CPU board

To replace CPU board PN 2025-0064 with CPU board PN 2025-0121:

- 1. Prepare dispense system for upgrade:
  - a. Perform the standard dispense system power off procedure.
  - b. Unplug the dispense system Main Power cable from facility power source.
- 2. Open computer case.
- 3. Ground yourself.
- 4. Disconnect the CPU board (PN 2025-0064) from these items:

| А         | Computer power supply / power connection                             |
|-----------|----------------------------------------------------------------------|
| В         | IDE drive 1 / removable hard drive/master hard drive                 |
| С         | IDE drive 2 / slave hard drive / CD drive cable                      |
| D         | Floppy drive                                                         |
| E         | COM 1 / serial port<br>COM 2 / serial port - if present, disconnect. |
| F         | USB ports                                                            |
| not shown | Serial ATA drive(s) - if present, disconnect.                        |
| not shown | ATXCTRL1 control cable - if present, disconnect                      |

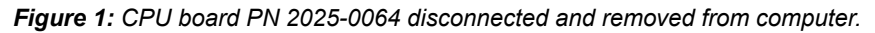

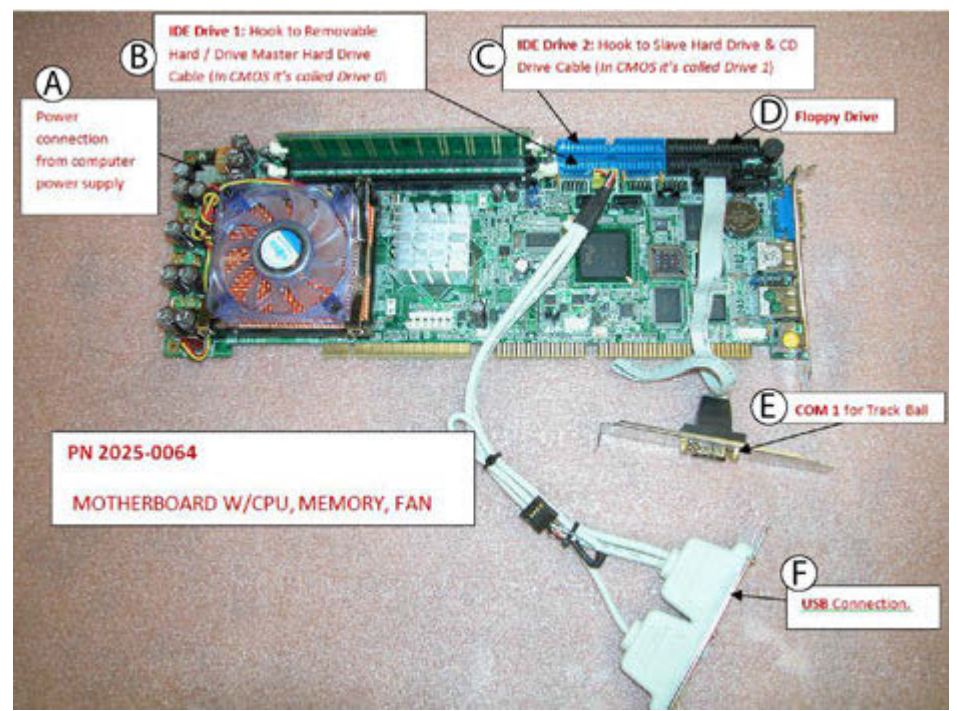

- 5. After completely disconnecting the existing CPU board (PN 2025-0064), remove it from the computer. Recycle the CPU board.
- 6. Install CPU board (PN 2025-0121) in same slot from which you removed the old CPU board.

A CPU board (SBC, motherboard)

Figure 2: Location of CPU board PN 2025-0121 installed in computer box.

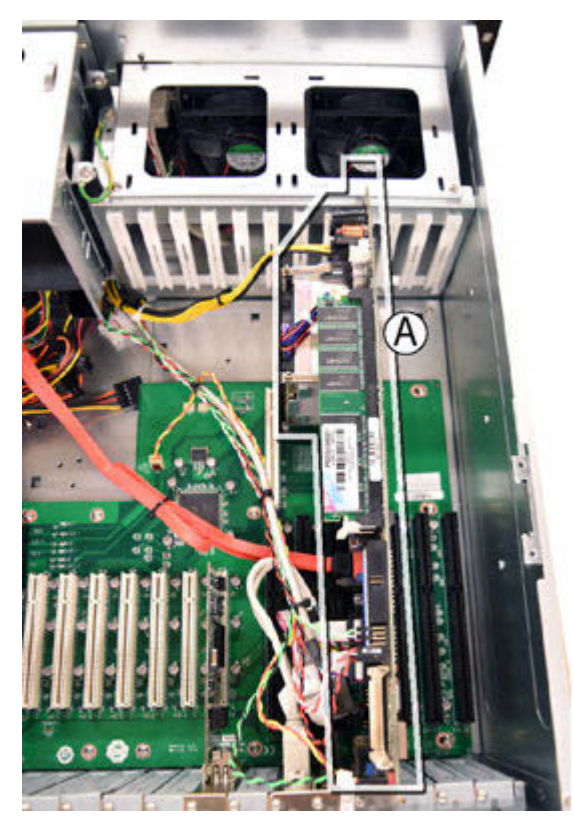

| Item | Description                  | Details                                                                                                    |
|------|------------------------------|----------------------------------------------------------------------------------------------------|
| A    | Power supply                 | <ul> <li>CN2 in <u>Figure 7</u> (page 9)</li> <li><u>Power source connector - CN2</u> (pg 15)</li> </ul>                                    |
| В    | Fan                          | FAN2 in <u>Figure 7</u> (page 9)                                                                                                    |
| С    | Floppy drive                 | If Floppy drive is present:<br>FDD1 in <u>Figure 7</u> (page 9)                                                                             |
| D    | Serial ports                 | CPU board PN 2025-0121 comes with its own serial ports:<br>• COM1 and COM2 in Figure 7 (page 9)<br>• <u>COM ports - COM1, COM2</u> (pg 10)  |
| E    | USBs                         | <ul> <li>USB1, USB2, USB3, and USB4 in Figure 7 (page 9)</li> <li>Internal USB connectors - USB1, USB2, USB3, USB4 (pg 11)</li> </ul>       |
| F    | Serial ATA drives            | If Serial ATA drives are present:<br>• SATA1 and SATA2 in <u>Figure 7</u> (page 9)<br>• <u>SATA drive connectors - SATA1, SATA2</u> (pg 14) |
| G    | IDE drives (2 plug ins)      | IDE1 and IDE2 in Figure 7 (page 9)                                                                                                    |
| Н    | Front panel<br>(wire bundle) | <ul> <li>CN1, ATXCTL1, and PW_SW1 in Figure 7 (page 9)</li> <li>System front panel connector - CN1 (pg 12)</li> </ul>                       |

7. Connect CPU board PN 2025-0121 to these components:

Figure 3: CPU board PN 2025-0121 fully installed/connected to components

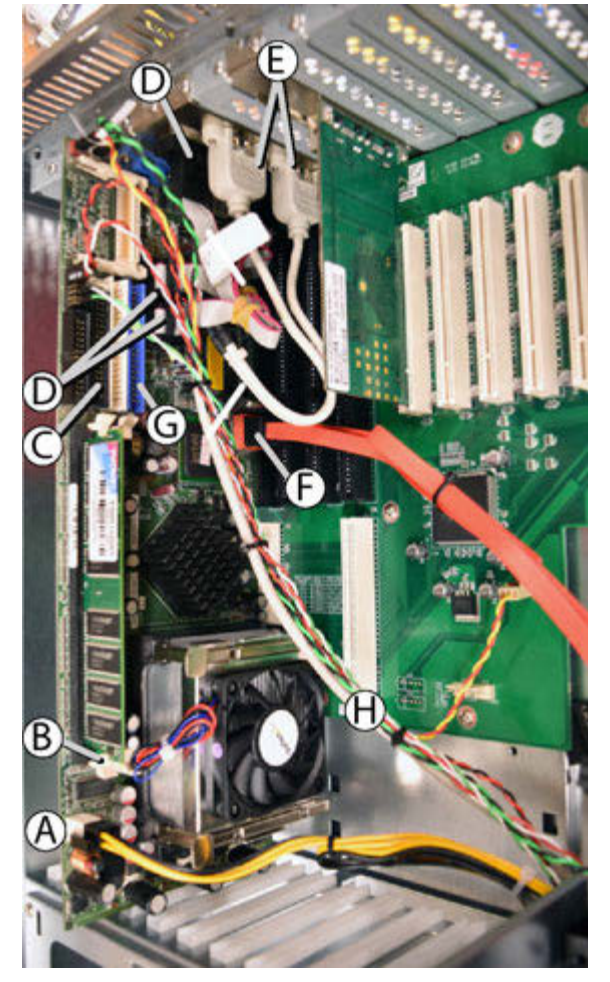

- 8. Adjust wiring to optimize ventilation.
- 9. Perform <u>2 Install and setup network interface card</u> (pg 5) procedure.

# 2 - Install and setup network interface card

1. Install network interface card (2025-0120) in PC1 slot.

A network interface card (NIC)

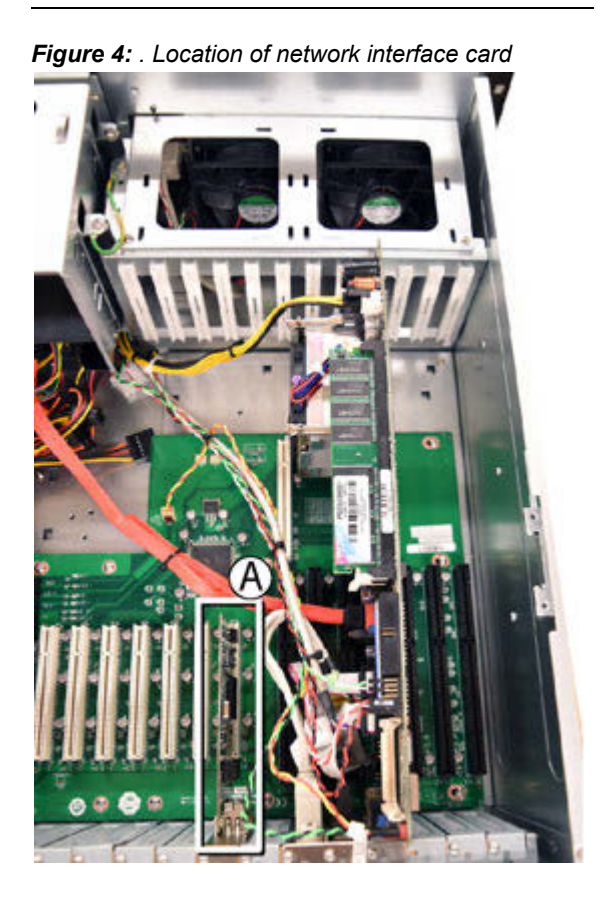

2. Connect indicated devices to the Ethernet ports (Items A & B) located on the back panel:

| А | network device (switch or back panel) port |
|---|--------------------------------------------|
| В | Cyclops vision processor port              |
| С | spare USB port                             |
| D | spare USB port                             |

Figure 5: Port locations - computer rear view

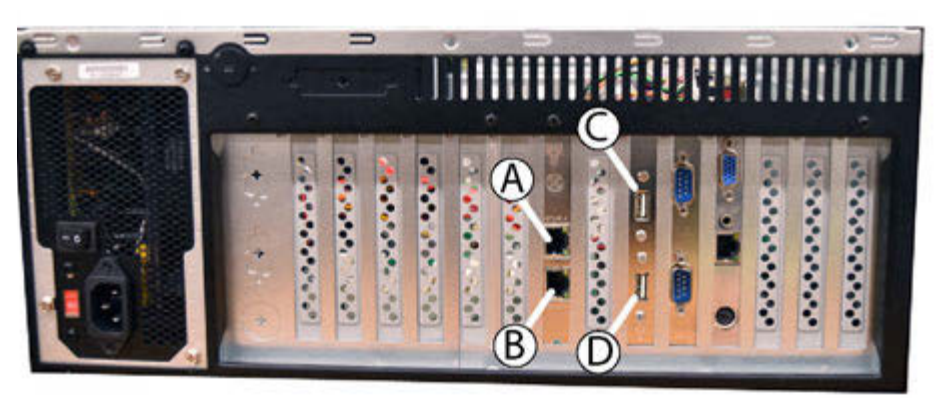

- 3. Close the computer case.
- 4. Power on the dispense system:
  - a. Plug the dispense system Main Power cable back into facility power source.
  - b. Perform the standard dispense system power on procedure.
- 5. Perform <u>3 Set CMOS parameters</u> (pg 6) procedure.

# 3 - Set CMOS parameters

- 1. Set the computer CMOS parameters for the new CPU board. Follow details in CMOS Setup Procedure for 2025-0121 (PN 22240103).
- 2. Perform <u>4 Update configuration settings</u> (pg 7) procedure.

# 4 - Update configuration settings

For the new CPU board to function as desired, the dispense system configuration settings must be configured.

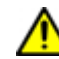

This procedure requires the dispense system to operate with FLOware<sup>®</sup>Software version 2.9.3 or later.

To change configuration settings, access the ds.options.cfg file through low level:

- 1. Access low level:
  - a. Turn on the machine.
  - b. As the computer performs a system check, press ESC a couple times. Immediately after the initial post, a prompt displays:

```
Press ESC for Alternate OS...
```

- c. Press the ESCAPE key to enter the Alternate Operating System.
- d. At the password prompt, type the following and press ENTER:

2148

e. Answer NO to each of the next two questions.

```
Start Low Level Drivers (I/O and Video) (y/n): n
Start X Windows (y/n): n
```

f. At the \$ prompt, type the following and press ENTER:

su dispenser

2. Type the following command prompt to access the ds.options.cfg file:

vedit /appl/etc/config/ds.options.cfg

3. To change the configuration settings, locate and edit the following lines to match **values** shown here:

HINT: To access a search dialog, press F2.

```
VisType1 = 1010
VisType2 = 1010
VisType1PCindex = 0
VisType2PCindex = 1
```

- 4. Press ESC to access the Escape Menu dialog.
- In the Escape Menu dialog, press X or select EXIT and press ENTER. The Exit VEDIT dialog displays.
- 6. In the Exit VEDIT dialog, press Y or select YES and press ENTER.
- 7. Perform the standard dispense system shutdown procedure. Changes to the configuration file will take effect the next time the dispense system powers on.

# References

•

- External USB ports (pg 8)
- Peripheral interface connectors (pg 9) – <u>CPU board layout</u> (pg 9)
- Internal peripheral connectors (pg 10)
  - <u>COM ports COM1, COM2</u> (pg 10)
  - Internal USB connectors USB1, USB2, USB3, USB4 (pg 11)
  - <u>System front panel connector CN1</u> (pg 12)
    - MAX Series dispense systems only (pg 13)
  - <u>SATA drive connectors SATA1, SATA2</u> (pg 14)
  - Power source connector CN2 (pg 15)

# **External USB ports**

When the CPU board upgrade is complete, two external spare USB ports (Items C & D) become available.

| A      | network device (switch or back panel) port |
|--------|--------------------------------------------|
| В      | port for Cyclops vision processor port     |
|        | herrie - 2 he herrie                       |
|        |                                            |
| С      | spare USB port                             |
| C<br>D | spare USB port<br>spare USB port           |

Figure 6: Port locations - computer rear view

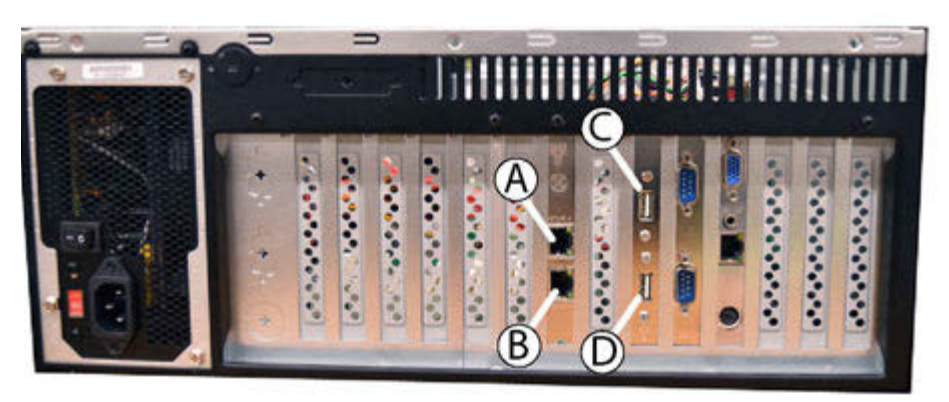

# **Peripheral interface connectors**

### **CPU board layout**

The locations of peripheral interface connectors - onboard peripheral connectors, backplane peripheral connectors, and onboard jumpers - are shown here.

Figure 7: Peripheral interface connector locations

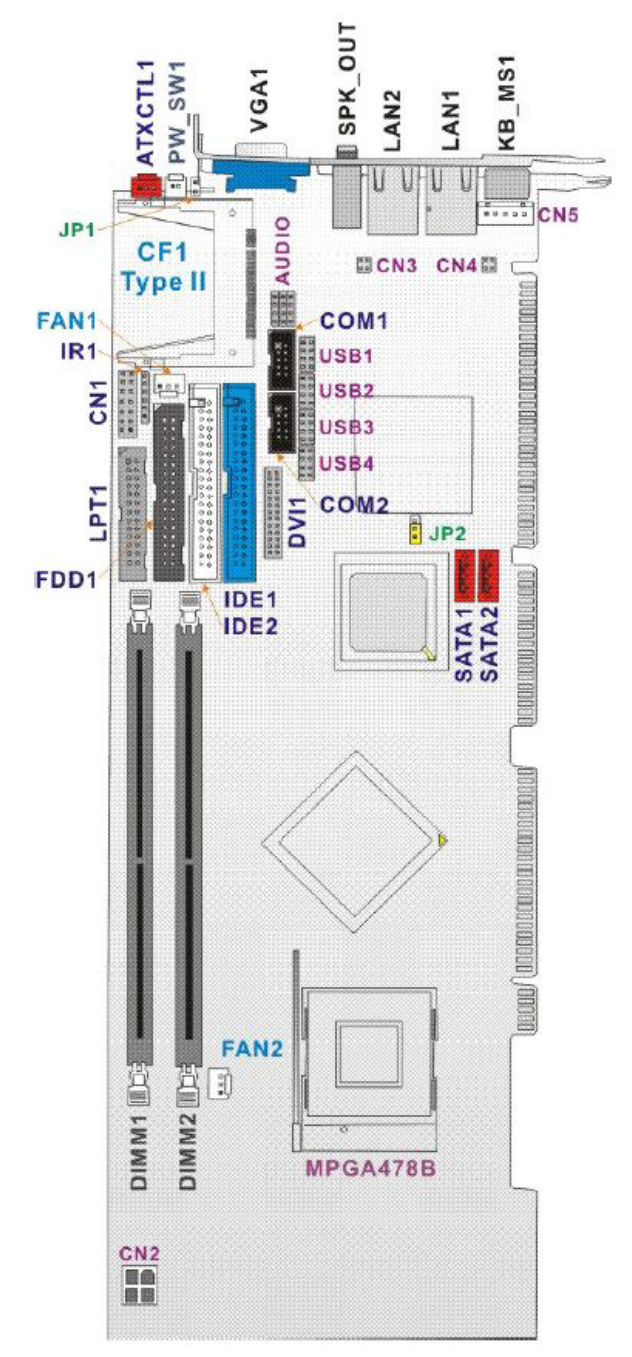

# Internal peripheral connectors

### COM ports - COM1, COM2

Figure 8: COM port locations

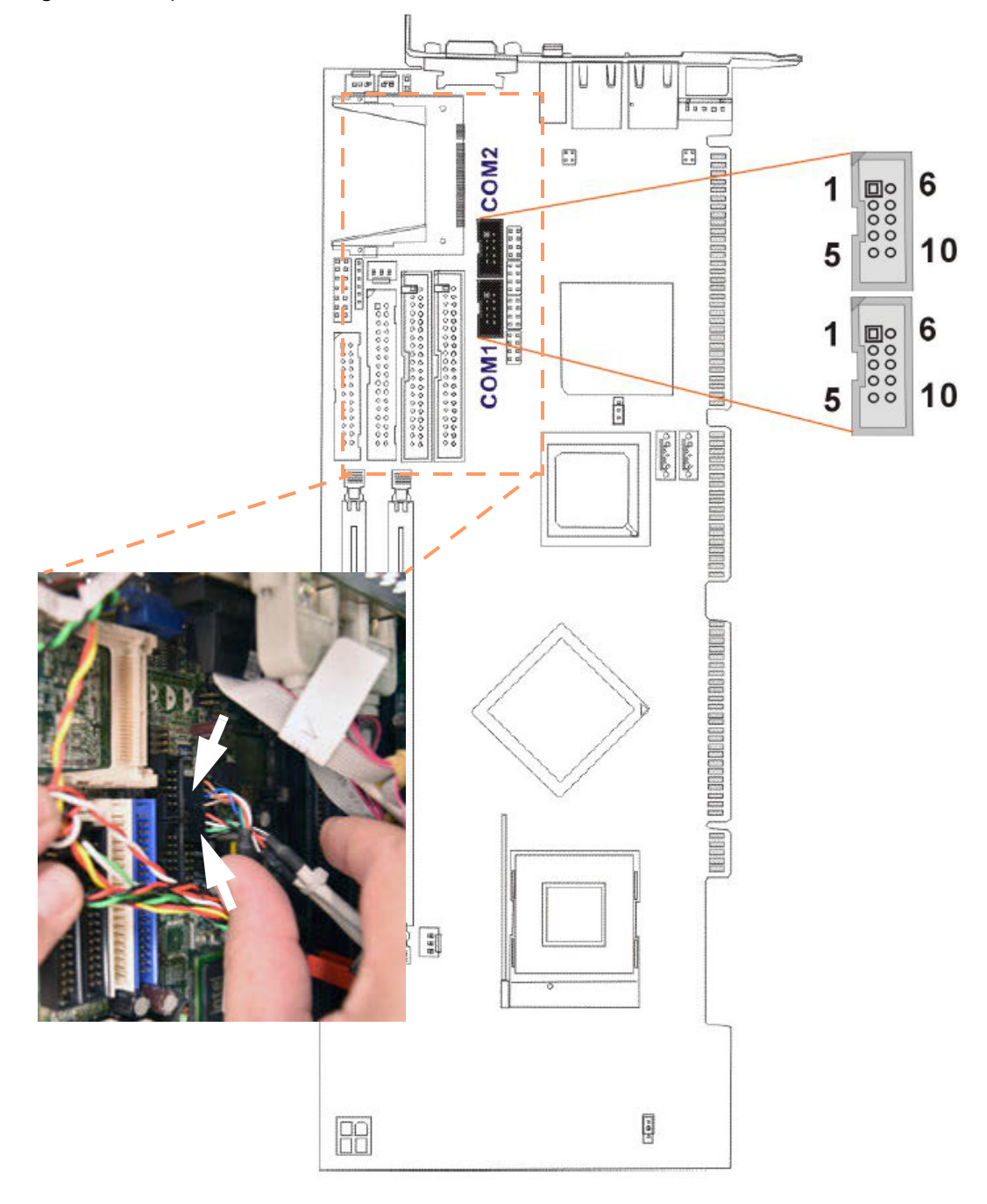

#### Internal USB connectors - USB1, USB2, USB3, USB4

Four 2x4 pin connectors provide connectivity to eight USB 2.0 ports. The USB ports are used for I/O bus expansion.

| Table 1: USB | Port Connector | <sup>.</sup> Pinouts |
|--------------|----------------|----------------------|
|--------------|----------------|----------------------|

| PIN | Description | PIN | Description |
|-----|-------------|-----|-------------|
| 1   | VCC         | 2   | GND         |
| 3   | DATA0-      | 4   | DATA1+      |
| 5   | DATA0+      | 6   | DATA1-      |
| 7   | GND         | 8   | VCC         |

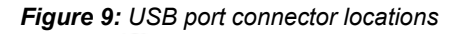

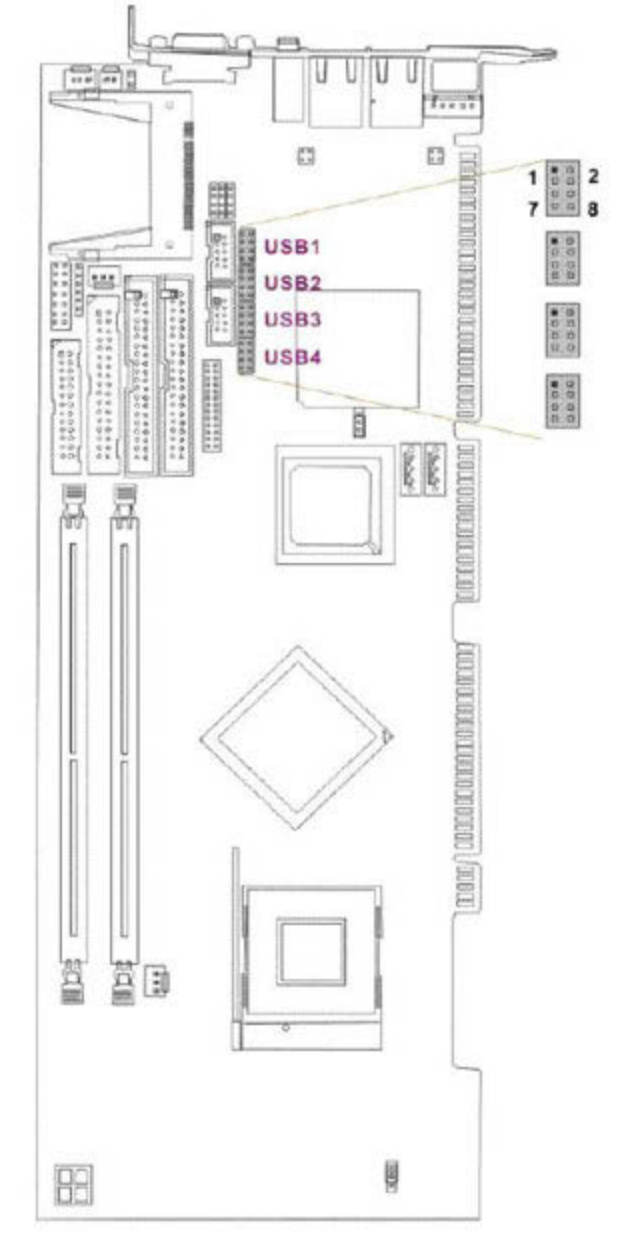

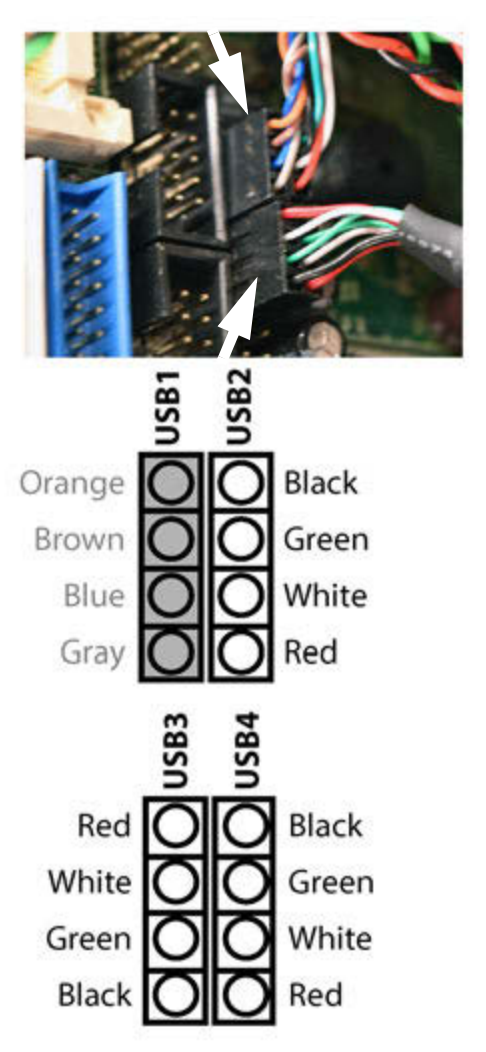

NOTE: If the non-standard "orange/brown/blue/gray" wires aren't present, then rewire using standard "red/white/green/black" pattern.

#### System front panel connector - CN1

The system panel connector connects to the system chassis front panel LEDS, the chassis speaker, the power switch, and the reset button.

- The ATXCTL1 connection should already exist when upgrading the CPU board. The connection may look different than shown in this procedure. The included cable should work in most cases.
- If the PS\_SW1 connection does not already exists in the computer prior to this upgrade, you will not be able to connect the power switch.

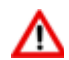

If you have questions about the connections, contact our GPD Global Service Department for help.

|           | PIN | Description | PIN | Description |               |
|-----------|-----|-------------|-----|-------------|---------------|
|           | 1   | +5V         | 2   | Speaker+    |               |
| Power LED | 3   | N/C         | 4   | N/C         | Speaker       |
|           | 5   | GND         | 6   | N/C         | opeaner       |
|           | 7   | N/C         | 8   | Speaker-    |               |
|           | 9   | N/C         | 10  | Reset PIN1  | Reset Button  |
|           | 11  | GND         | 12  | Reset PIN2  | Treset Button |
| HDD LED   | 13  | HDD LED+    | 14  | HDD LED-    | HDD LED       |

 Table 2: System Panel Connector Pinouts

~ continued ~

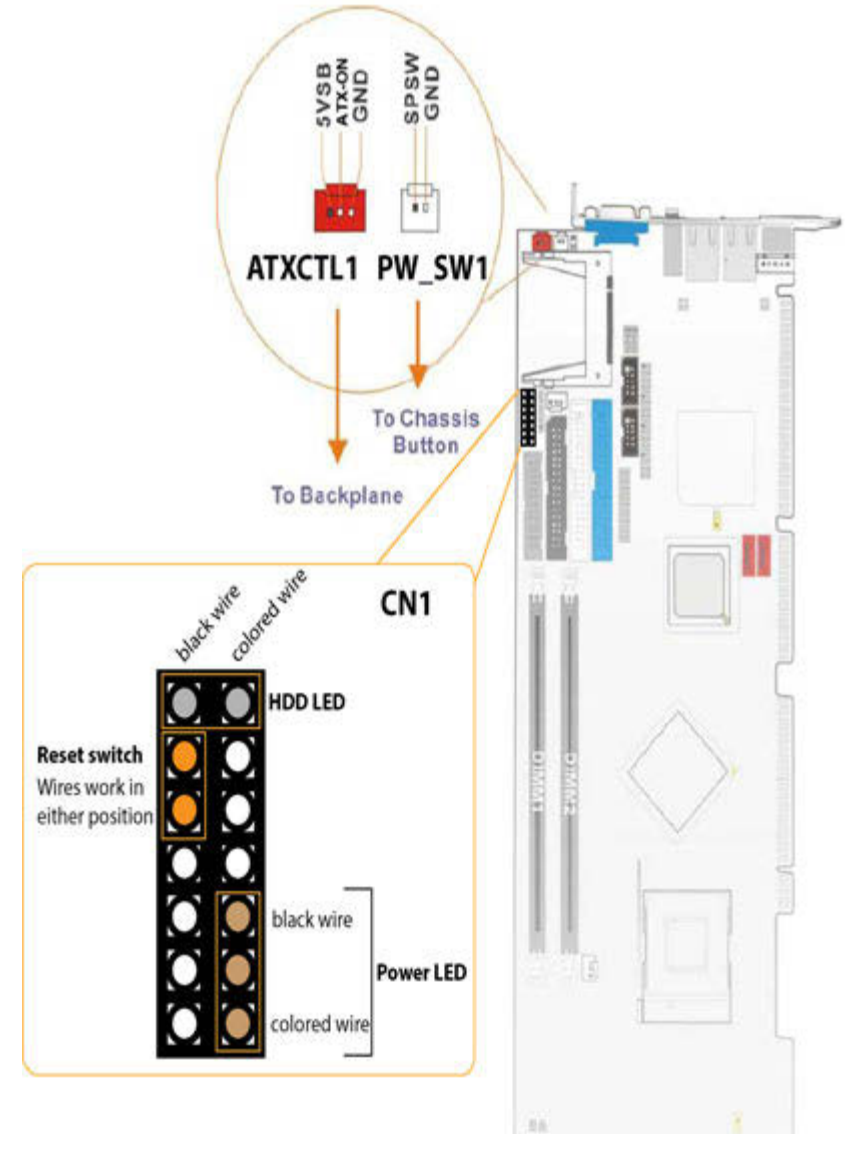

Figure 10: Front panel connection locations: CN1, ATXCTL1, and PW\_SW1

### MAX Series dispense systems only

Connect preexisting wires in the computer case to the new CPU board per this guide:

| Table 3 | : Wire-to- | Pin Guide |
|---------|------------|-----------|
|---------|------------|-----------|

| Connector | Wire                     | Pin Position                                                              |  |
|-----------|--------------------------|---------------------------------------------------------------------------|--|
| ΑΤΧΩΤΙ 1  | STB+5V                   |                                                                           |  |
| AIXOILI   | PS ON                    |                                                                           |  |
|           | colored (not black) wire |                                                                           |  |
| FW_3WI    | black wire               | Refer to CN1 wire colors and locations detailed in<br>Figure 10 (page 13) |  |
|           | HDD LED pin              |                                                                           |  |
| CN1       | Reset switch             |                                                                           |  |
|           | Power LED                |                                                                           |  |

### SATA drive connectors - SATA1, SATA2

The SATA drive ports provide connectivity to SATA drives with a maximum data transfer rate of 150MB.

Figure 11: SATA drive locations

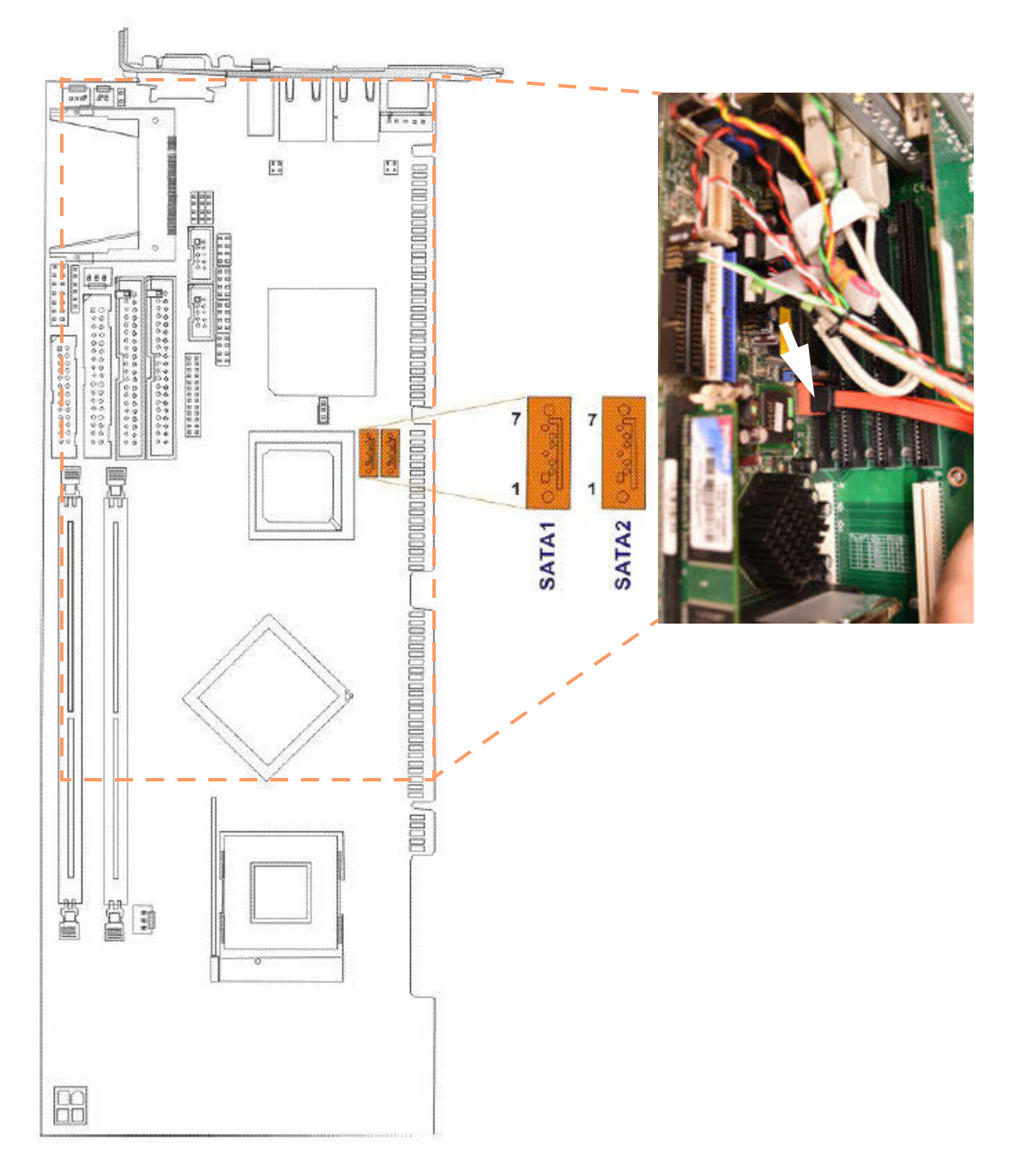

#### **Power source connector - CN2**

This connector supports the ATX-12V power supply.

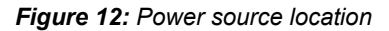

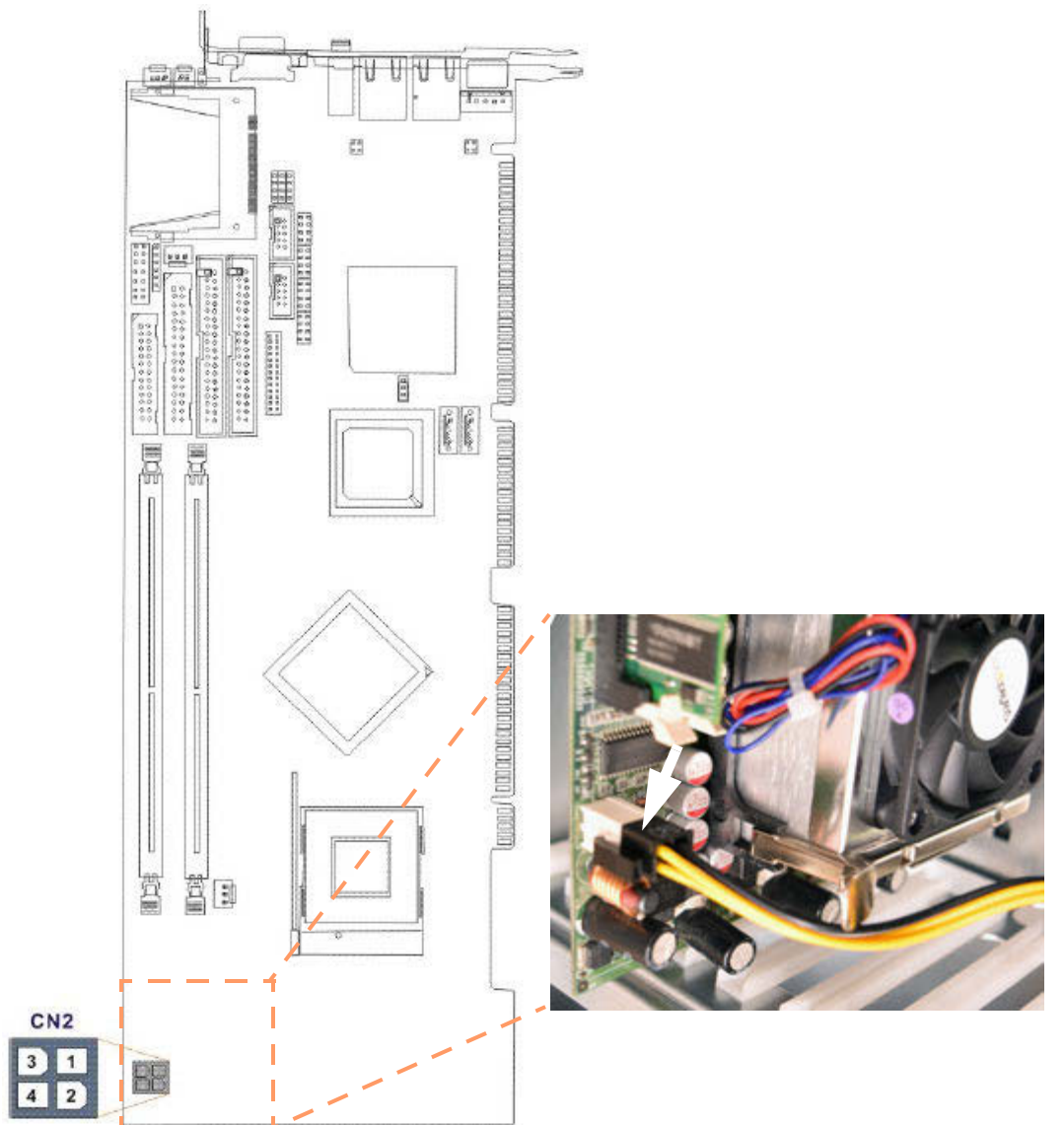